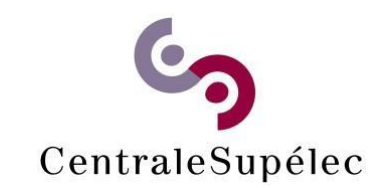

### Télécharger le pilote en fonction de votre système d'exploitation :

https://www.canon-europe.com/support/business/products/officeprinters/imagerunner/advance/imagerunner-advance-c3530iiii.html?type=drivers&language=EN&os=all

#### Choisissez votre système d'exploitation parmi les propositions de la liste déroulante

| View all operating systems   | $\sim$ |    |
|------------------------------|--------|----|
| View all operating systems   |        |    |
| macOS 13 (Ventura)           |        |    |
| macOS 12 (Monterey)          |        |    |
| macOS 11 (Big Sur)           |        |    |
| macOS 10.15 (Catalina)       |        |    |
| macOS 10.14 (Mojave)         |        |    |
| macOS 10.13 (High Sierra)    |        |    |
| macOS 10.12 (Sierra)         |        | J  |
| OS X 10.11 (El Capitan)      |        |    |
| OS X 10.10 (Yosemite)        |        |    |
| OS X 10.9 (Mavericks)        |        |    |
| OS X 10.8 (Mountain Lion)    |        |    |
| Mac OS X 10.7 (Lion)         |        | 23 |
| Mac OS X 10.6 (Snow Leopard) |        |    |
| Mac OS X 10.5 (Leopard)      |        | е  |
| Windows 11                   |        | he |
| Windows 10 (32-bit)          |        |    |
| Windows 10 (64-bit)          |        |    |
| Windows 8.1 (32-bit)         |        |    |
| Windows 8.1 (64-bit)         | -      | al |

# Installer le pilote sur votre ordinateur

# Configuration de l'imprimante Canon pour CentraleSupelec:

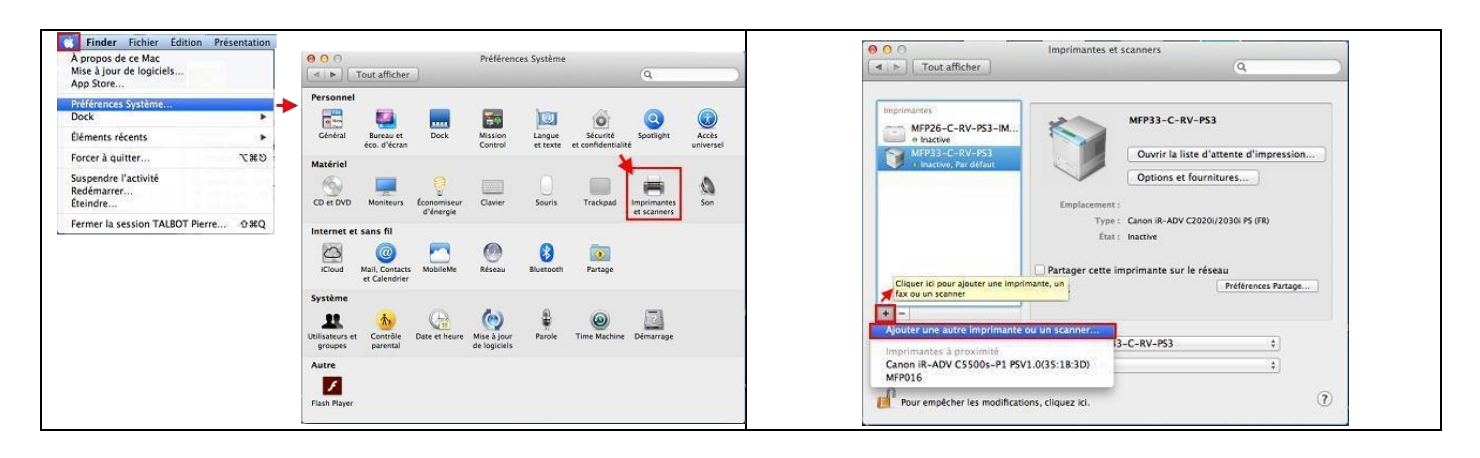

Aller dans **Préférence Système** et cliquer sur l'icône **Imprimantes et scanners**.

#### Dans Imprimantes et scanners,

déverrouiller les préférences du système afin de pouvoir ajouter une imprimante. Dans **Imprimantes et scanners**, Cliquer sur le **+** 

pour Ajouter une autre imprimante ou scanner...

| Ajouter une imprimante                                                                                                    | Ajouter une imprimante                                                                                                    |
|----------------------------------------------------------------------------------------------------|----------------------------------------------------------------------------------------------------|
|                                                                                                    | Par défaut Fax P Windows Options auxréles Parchercher<br>Faites glisser vos éléments fait is dans la barre d'outils<br>Gran<br>SERN Fax Options suncées Par défaut P<br>SERN Fax Options suncées Par défaut P<br>SERN Fax Options suncées Par défaut P |
| SERVERY MERANE AND AUDITORY AND A CONTRACT AND A CONTRACT AND A CO | erem ou faites glisser l'ensemble par défaut sur la barre d'outils.<br>Er Par défaut Fax IP Windows Rechercher                                                                                                    |
| Ajouter                                                                                                    | Afficher kone et texte  Utiliser une petite taille  Afficher kone et texte  Ajourer                                                                                                    |

Bouton droit de la souris sur la barre de menu d'ajout d'imprimante et cliquer sur **Personnaliser la barre** d'outils... afin de faire glisser l'**Option avancées** dans la barre de menu d'ajout d'imprimante puis cliquer sur **Terminé** 

| Dans <b>Option avancées</b> d'ajout d'imprimante, sélectionner ou saisir les champs :                                                                                                    |
|----------------------------------------------------------------------------------------------------|
| Type : LDP/LPR Host or Printer                                                                                                    |
| URL : Ipd://VotreUID@printserver.centralesupelec.fr/ENTREE_imprimante_CS_MAC                                                                                                    |
| VotreUID : Pour connaitre votre UID (Votre login court)<br>https://moncompte.centralesupelec.fr/people/me/codeacces                                                                                                    |
| Name : Canon                                                                                                    |
| Use : Choisir "Sélectionner le logiciel" et rechercher Canon iR-ADV C3525/3530 III                                                                                                    |
| Terminer l'installation en cliquant sur Ajouter                                                                                                    |
| Add   Default   P   Windows   Advanced   Q. Search   Search     Type:   LPD/LPR Host or Printer   Device:   Another Device   URL:   Ipd://david@printserver.centralesupelec.fr/ENTREE_imprimante_CS_MAC     Canoni IR-ADV C3525/3530 III     Output |
| Add Cancel OK                                                                                                    |
| Pour imprimer il vous suffit de vous munir de votre badge CentraleSupelec ou de votre code<br>d'impression ( <u>https://moncompte.centralesupelec.fr/people/me/printCanon</u> ) et vous identifier<br>directement sur une des imprimantes Canon.    |